# BookUp – eitt utleigesystem for kommunale lokaler – IKT Agder/Bygland kommune

## 1. Lage brukarkonto i BookUp og logge inn

Går på <u>www.bookup.no</u> for å opprette brukar.

Klikk på Logg in:

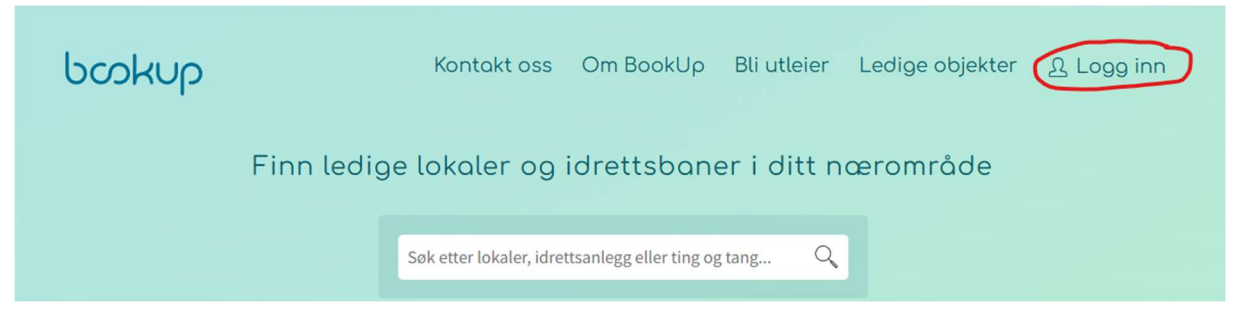

## Klikk på Logg inn med egen bruker:

| V.:pps<br>Logg inn med<br>Vipps | Logg inn r<br>Azure A | n med<br>AD<br>Logg inn m<br>Gmail |             |  | 6 |  |  |
|---------------------------------|-----------------------|------------------------------------|-------------|--|---|--|--|
|                                 |                       | Logg<br>via kom                    | inn<br>mune |  |   |  |  |

Klikk på Registrer som ny bruker:

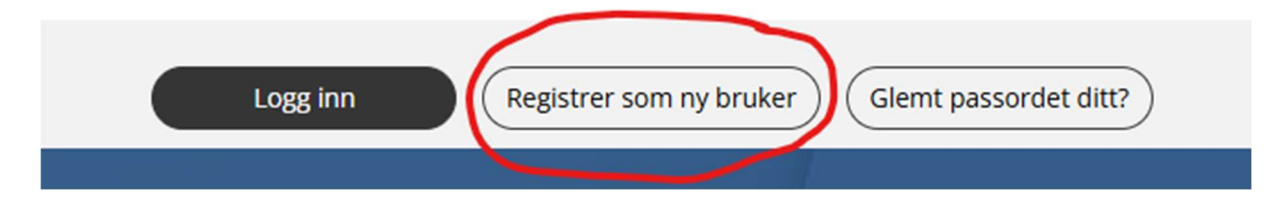

Fyll inn e-post og velg og bekreft passordet; Les og huk av godkjenning av personvernerklæringa:

| Registrer e-post og passord i BookUp                                |  |
|---------------------------------------------------------------------|--|
|                                                                     |  |
| Expost                                                              |  |
|                                                                     |  |
|                                                                     |  |
| Passord                                                             |  |
|                                                                     |  |
|                                                                     |  |
| Bekreft passord                                                     |  |
|                                                                     |  |
|                                                                     |  |
|                                                                     |  |
| jeg bekrefter a nå gjort meg kjent med personvernerklæringen        |  |
| Organisacionary 052 675 259 Dersonvernerklaring Salas ilkår         |  |
| Organisasjonsnr: 953 675 358 <u>Personvernerklæring Salgsvilkar</u> |  |

Etter du har sendt in e-post-opplysning og passord, registrerer BookUp deg som ny brukar. Dette kan ta nokre sekunder.

Så kjem det opp eitt skjema der du må fylle ut personopplysninger som adresse og telefonnummer. Også må du oppgi om du ønskjer å bruke BookUp som privatperson eller representant for eitt lag (ideell organisasjon) eller foretak. Så må du legitimere deg via BankID.

| pooknb |                                                                                                    |
|--------|----------------------------------------------------------------------------------------------------|
|        | OppretU/rediger brukerprofil<br>Oppgion du braker Bookup som privatperson eller på vegre av et foretak og tyf ut feltere under. |
|        | Din konto er ikke opprettet ennå. Se over detaljene og bekreft opprettelse                                                      |
|        | BRUKERTYPE                                                                                                    |
|        | Privat      Forening/foretak                                                                                                    |
|        | PERSONLIGE OPPLYSNINGER                                                                                                    |
|        | Formavn (Pálkreid)                                                                                                    |
|        | Etternavn (Påkrevet)                                                                                                    |
|        | Fødselsnummer (11 siffer) (Anbelatt)                                                                                            |
|        | Mobinummer (8 siffer) (Påkrext) Norway (+47)                                                                                    |
|        | E post                                                                                                    |
|        |                                                                                                    |
|        | ADRESSEOPPLYSNINGER                                                                                                    |
|        | Postadresse (Pikrevat)                                                                                                    |
|        | Adresseling 2                                                                                                    |
|        | Postrer. (Påkrevet) Poststed (Påkrevet)                                                                                         |

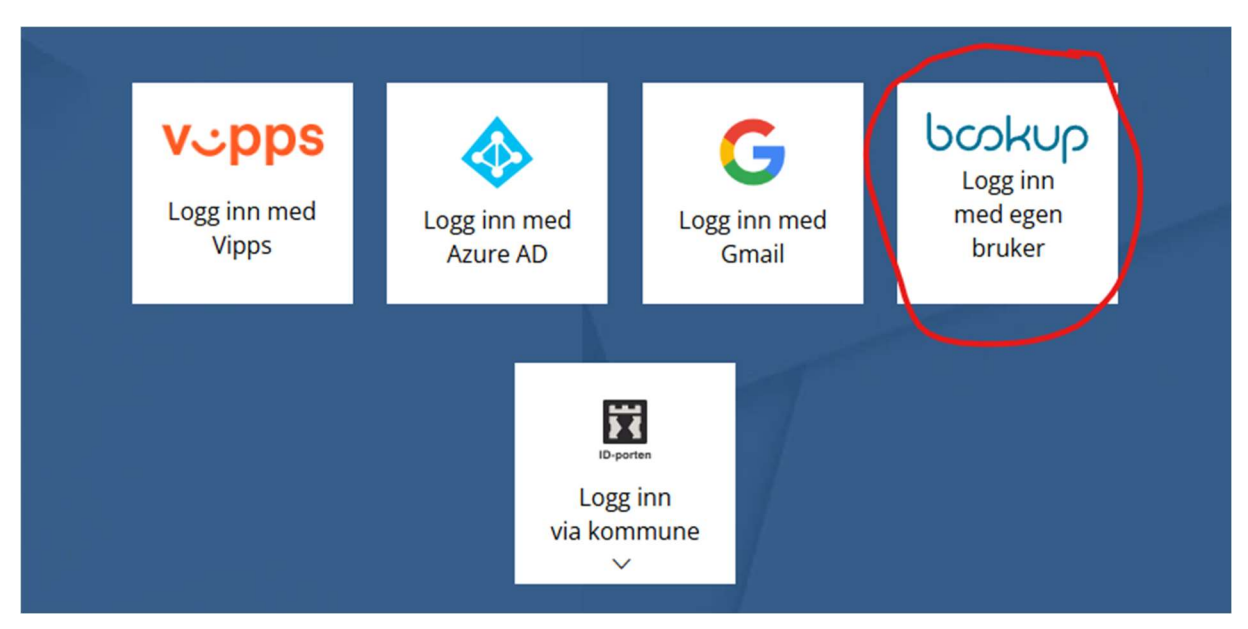

Når du har oppretta brukar, logger du deg inn via

Fyll inn e-post og passord og klikk på Logg inn:

| E-post<br>susanne.hegenscheidt@bygland.kommune.no<br>Passord |           | Logg inn med bruker i BookUp                           |  |
|--------------------------------------------------------------|-----------|--------------------------------------------------------|--|
| susanne.hegenscheidt@bygland.kommune.no Passord              | F-post    |                                                        |  |
| Passord                                                      | susanne.h | negenscheidt@bygland.kommune.no                        |  |
|                                                              | Passord   |                                                        |  |
|                                                              |           |                                                        |  |
|                                                              |           | Logg inn Registrer som ny bruker Glemt passordet ditt? |  |
| Logg inn Registrer som ny bruker Glemt passordet ditt?       |           |                                                        |  |

Velkomen til BookUp! 😊

1. For a starte ei booking gå på Ny booking

| bookup | Oversikt | Meldinger | Ny booking |                      |                          |                             |   |
|--------|----------|-----------|------------|----------------------|--------------------------|-----------------------------|---|
|        |          |           |            | Visning<br>Rookinger | Søk etter lokaler, idret | tsanlegg eller ting og tang | ٩ |

2. Søk på t.d. Bygland

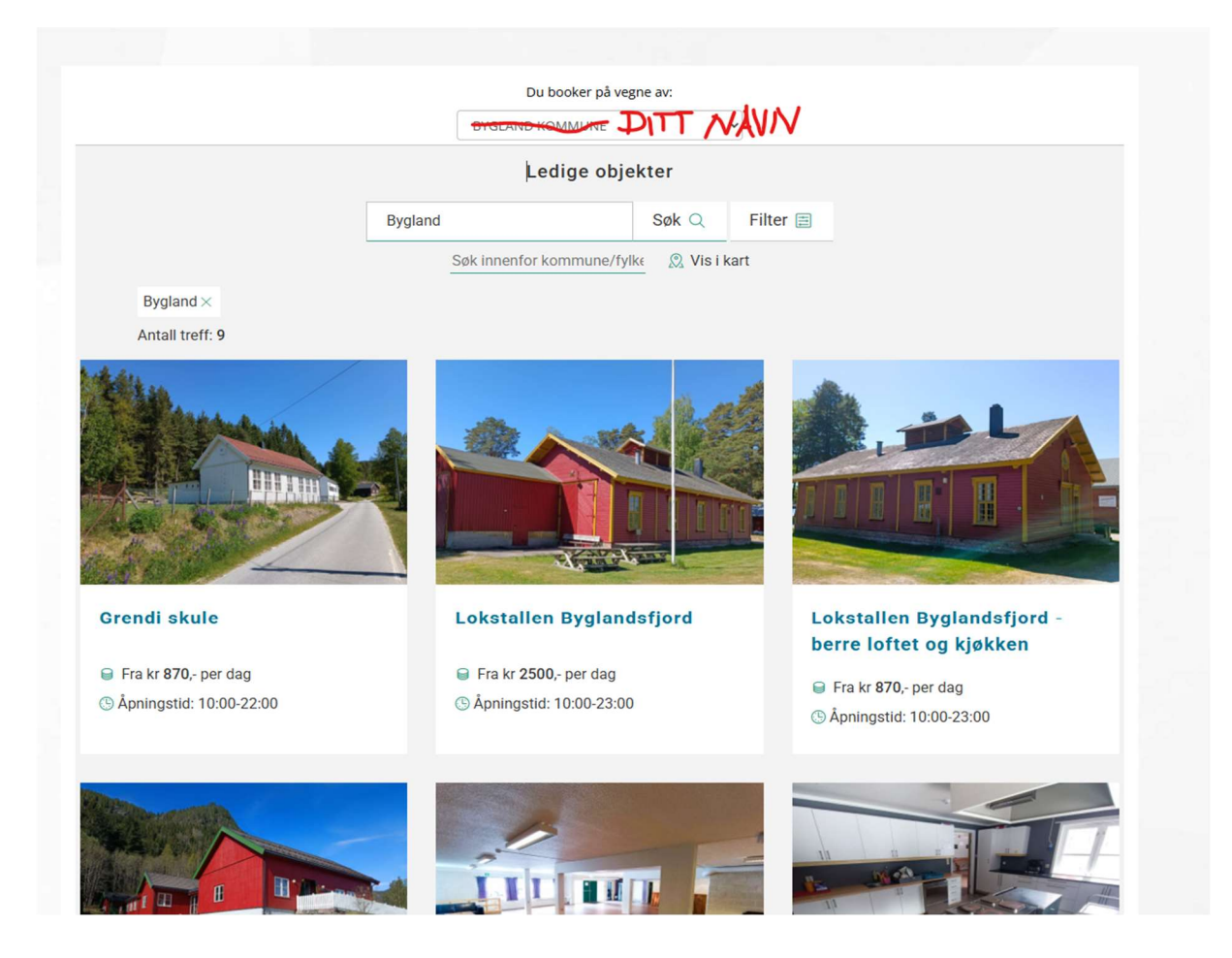

## 3. Vel det lokalet du ønskjer, t.d. Lokstallen Byglandsfjord

**VIKTIG Å VITE!** Når du har funnet ein lokal i Bygland og startar booking prosessen, sender du først ein førespurnad via BookUp-systemet til lokalet sin kontaktperson i Bygland kommune. Denne sjekker så førespurnaden og datoen, og gir deg ein tilbakemelding snarast mogleg. Først etter førespurnaden blei godkjent, er bookinga fullført. Du kan ikkje booke direkte utan att kontaktpersonen til lokalen veit om det.

### 4. Scroll ned til kalenderen Vel dag og følg instruksane:

TILGJENGELIGHETSKALENDER

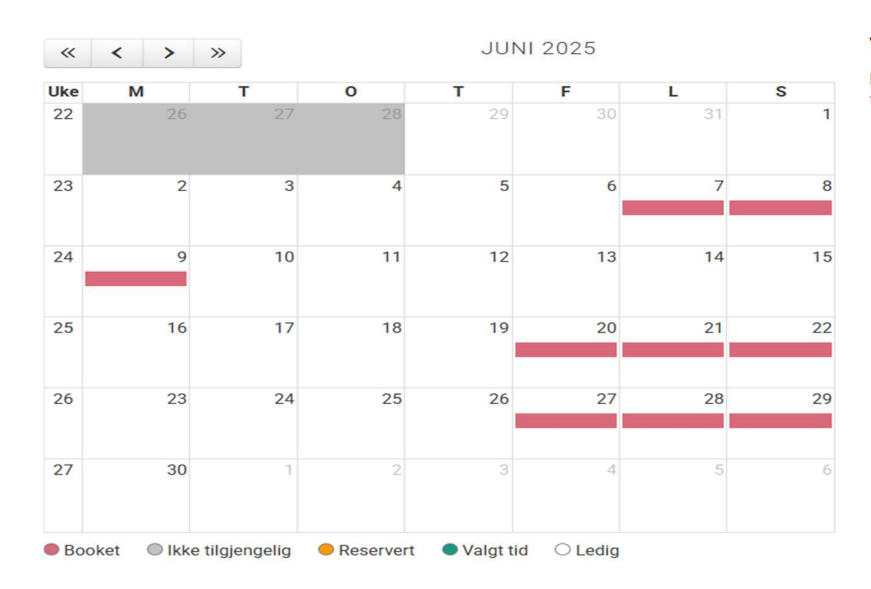

#### Velg tidspunkt

For å booke, klikker du på ønsket tidspunkt og følger instruksjonene.

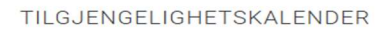

TILGJENGELIGHETSKALENDER

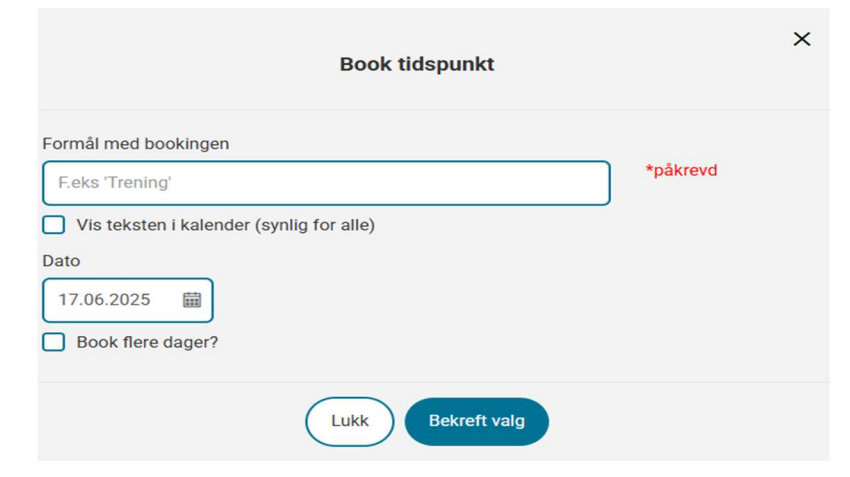

#### Velg tidspunkt

For å booke, klikker du på ønsket tidspunkt og følger instruksjonene.

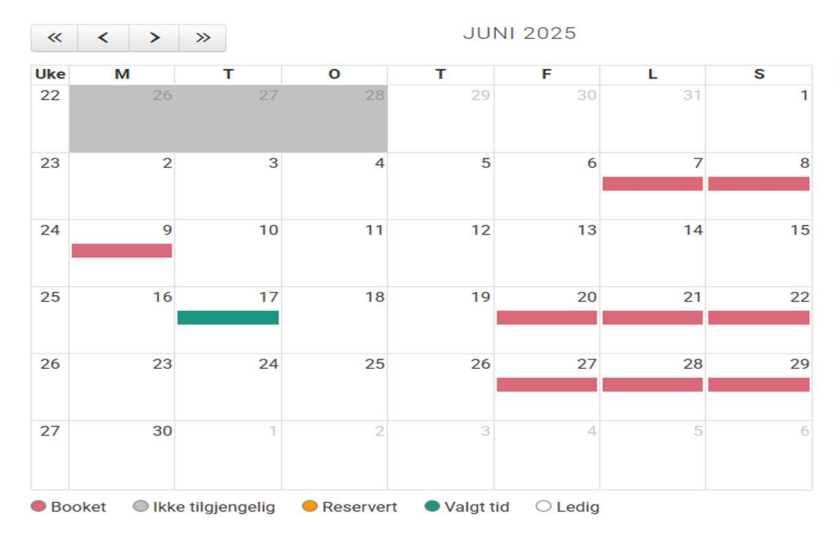

#### Velg tidspunkt

For å booke, klikker du på ønsket tidspunkt og følger instruksjonene.

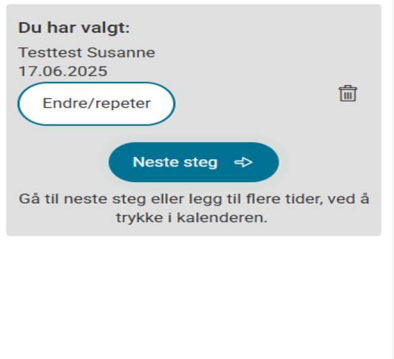

- 5. Vel prisgruppe
- Privat personar: Normalpris
- Lag og foreiningar: Lag og foreninger (-100%)
- 6. Vel tilleggstenester ved behov
- 7. Skriv ein melding til utleigar ved behov
- 8. Les og godkjenn vilkår
- 9. Fullfør bookinga

|                                                                                                    | DIN BOO                                                                                                    | OKING                                                                                      |                                       |
|----------------------------------------------------------------------------------------------------|----------------------------------------------------------------------------------------------------|--------------------------------------------------------------------------------------------|---------------------------------------|
| Valgt objekt                                                                                                    | Lokstallen Byglandsfjord<br>Stasjonsvegen 2<br>4741 BYGLANDSFJORD                                                                                              |                                                                                            | ^                                     |
| Tid                                                                                                    | Tirsdag 17.06.2025                                                                                                    |                                                                                            | ^                                     |
| Prisgruppe                                                                                                    | Utleier tilbyr egne priser til enke<br>en godkjenningsprosess.<br>Lag og foreninger (-100%)                                                                    | elte kundegrupper. Valg av pi                                                              | risgruppe medfører                    |
| Leiepriser                                                                                                    | Se hvordan prisen er beregnet<br>Sum: (pg<br>* Prisen er et resultat av følgen<br>> Tirsdag regnes dagspris: 25<br>> 0% MVA på booket tid                      | <u>på dine dager</u><br>a. rabatt: 100%) <b>0* ,-</b><br>de prisfaktorer:<br><i>i00 ,-</i> | ^                                     |
| Tilleggstjenester:                                                                                                    | Overnatting Din kommentar på tilleggstjene Din kommentar på tilleggstjene                                                                                      | 210,- pr.<br>0% MVA<br>esten                                                               | Antall                                |
| Melding til utleier                                                                                                    | Er det spesiell informasjon du o                                                                                                    | onsker at vi vet om din booki                                                              | ing?                                  |
| Utleier BYGLAND H<br>forespørsel kan se<br>Ø Last ned Beting<br>Ø Last ned Loksta<br>Ø Last ned Loksta<br>Ø Jeg har lest og | KOMMUNE orgnr. 964966397 kra<br>ndes.<br>elser og vilkår<br>Ilen Byglandsfjord leigebetingels<br>Ilen Byglandsfjord leigekontrakt<br>g godkjenner betingelsene | ever at du har lest og godkje<br>er 2025<br>2025-priser vedteke_i_kst                      | nt betingelser før<br>tyre_31-03-2011 |
| Endre tids                                                                                                    | Totalb<br>på denne br<br>0,<br>spunkt Legg i handlekurv o                                                                                                    | ookingen<br>-<br>a vela flere 😥 🛛 Fullfør                                                  | booking ⇔                             |

10. Når du har valt Lag og foreiningar må utleigaren først godkjenne dette:

|   | Snart ferdig                                                                                                    |
|---|----------------------------------------------------------------------------------------------------|
|   |                                                                                                    |
|   | !<br>Du har valgt pris-/kundegruppe: [Lag og foreninger (-100%)]. Utleier må godkjenne at du<br>kvalifiserer for denne kundegruppen. Får du avslag, vil bookingen din bli slettet og<br>tidspunktet gjort tilgjengelig for andre. |
|   | Totalbeløp<br><b>0,-</b>                                                                                                    |
|   | Send til godkjenning                                                                                                    |
| 1 | Organisasjonsnr: 953 675 358 <u>Personvernerklæring</u> <u>Salgsvilkår</u>                                                                                                    |

11. Etter du har send det til godkjenning får du ein melding til BookUp innboksen din at bookinga venter på godkjenning.

| porknb | Oversikt Meldinger | Ny booking |                                                                                                    |   |                                                                                         |                                                                                                    |   |                         |                               | Lang  | ;uage ∨ |
|--------|--------------------|------------|----------------------------------------------------------------------------------------------------|---|-----------------------------------------------------------------------------------------|----------------------------------------------------------------------------------------------------|---|-------------------------|-------------------------------|-------|---------|
|        |                    |            | Visning<br>(a) Bookinger<br>(b) Hendelser<br>Status<br>(c) Venter på godkjenning (1)<br>(c) Venter på betaling (0)<br>(c) Foreslått avtale (0)<br>(c) Aktiv (0)<br>(c) Aktiv (0) | ^ | Sek etter iolaler, ici<br>Viser 1 av 1 treff<br>Tem alle flitre 🔮<br>Dato 🗘<br>17 06.25 | irettsanlegg eller ting og tang<br>Venter på godkjenning ×<br>Utteleobjekt 🗘<br>Lokstallen Byglandsfjord | ٩ | Booking ID<br>yudmzovbt | Status 🗘<br>Venter på godijer | uning | ×       |

- 12. Du få ein ny melding når utleigaren har godkjent bookinga di, og denne har blitt markert som booka i kalenderen (rød farge).
- 13. Tilhøyr du kundegruppa Normalpris (t.d. privatperson som bookar lokale for privat fest) mottar du ein faktura frå Bygland kommune til e-post-kontoen din kort tid etterpå.